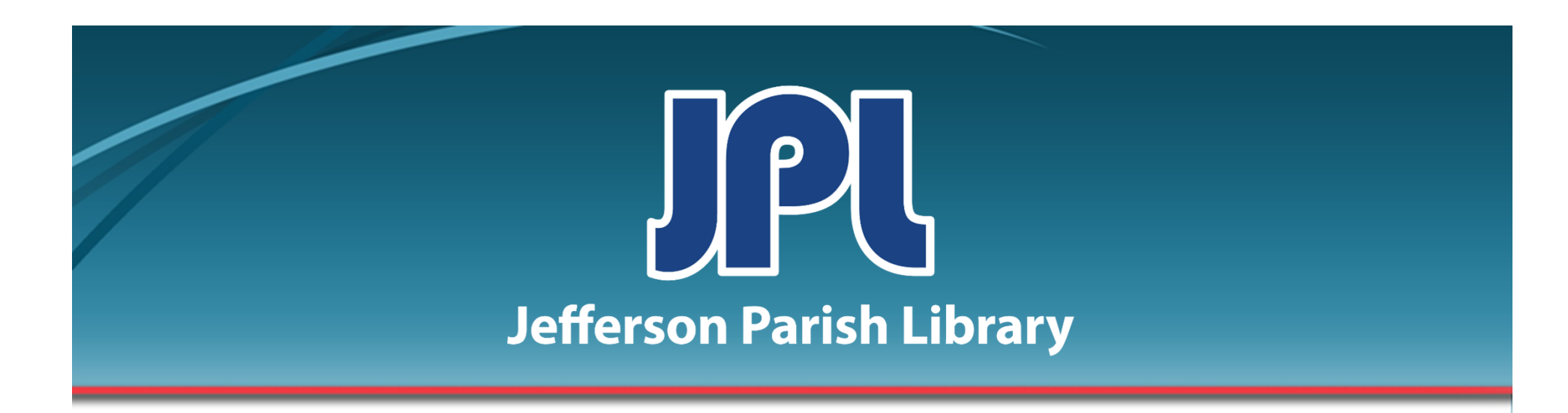

# **EXCEL PART 2:** FORMULAS, FUNCTIONS, AND CHARTS

PHONE: 504-838-1144 IT Training Team Jefferson Parish Library EMAIL: jpltrain@jplibrary.net

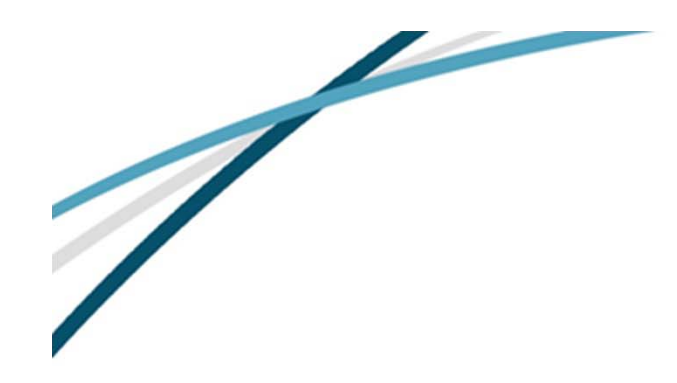

## **COURSE OBJECTIVES**

In this course we learn how to do the following:

- Use formulas
- Use the Trace Precedents tool
- Use the Show Formulas tool
- Insert functions
- Insert nested functions
- Insert conditional functions
- Insert line breaks
- Create charts from spreadsheet data

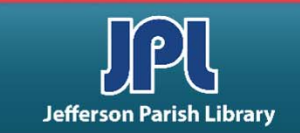

## **REVIEW: FORMULAS**

#### USING FORMULAS TO PERFORM CALCULATIONS:

- Formulas are mathematical expressions that operate on cell contents.
- They are always preceded by an equals sign (=).
- Formulae can contain cell references (like A1) or numbers (like 23).
- Enter a formula by typing directly into a cell, or use the Formula Bar.

| $f_{x}$ | =24 | +66 |
|---------|-----|-----|
| [       | D   | E   |
| =24+    | 66  |     |

| su | JM       | •    | :     | × ✓    | $f_{x}$ | =a2 | *b2 |
|----|----------|------|-------|--------|---------|-----|-----|
|    | А        |      | в     | С      | D       |     | E   |
| 1  | Quantity | Pric | e     | Sales  |         |     |     |
| 2  | 5        | \$   | 10.00 | =a2*b2 |         |     |     |
| 3  | 19       | \$   | 7.00  |        |         |     |     |
| 4  | 11       | \$   | 18.00 |        |         |     |     |

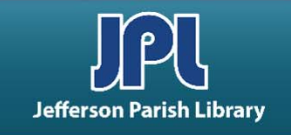

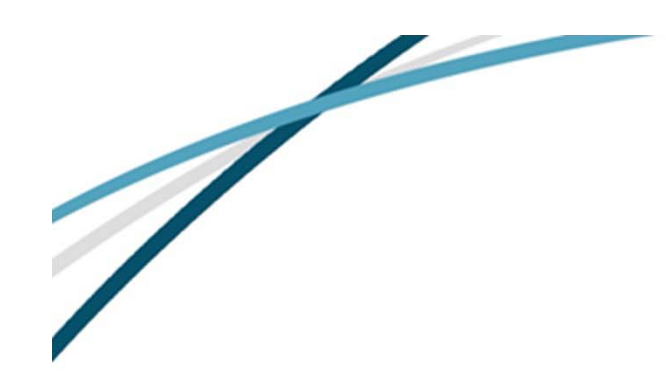

# **WORKING WITH CELLS**

| Operator | Description                       | Precedence<br>(1=top; 3=bottom) | Example           |
|----------|-----------------------------------|---------------------------------|-------------------|
| %        | The percent operator              | 1                               | =90%*M8           |
| Λ        | The<br>exponentiation<br>operator | 1                               | =3^2<br>=H3^3     |
| *        | The<br>multiplication<br>operator | 2                               | =5*2<br>=D5*C5    |
| /        | The division operator             | 2                               | =48/8<br>=G12/10  |
| +        | The addition operator             | 3                               | =A2+B2<br>=100+25 |
| -        | The subtraction operator          | 3                               | =E7-C7<br>=100-90 |

USE MATHEMATICAL OPERATORS IN FORMULAE

Remember order of operations: PEMDAS—Parentheses, Exponents, Multiplication/Division, Addition/Subtraction.

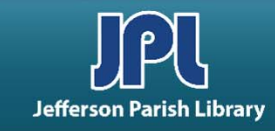

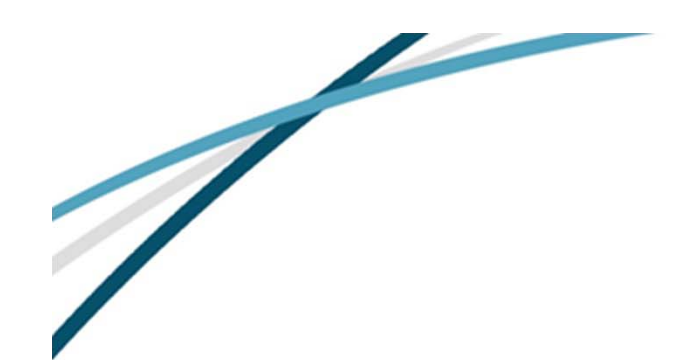

### **TRACE PRECEDENTS**

The **Trace Precedents** command is used to backtrack through all the cells that are used to calculate the current formula. Each blue dot corresponds to a value used in the formula. An arrow points to the end value.

You can remove these arrows by clicking **Remove Arrows** in the Formula Auditing group.

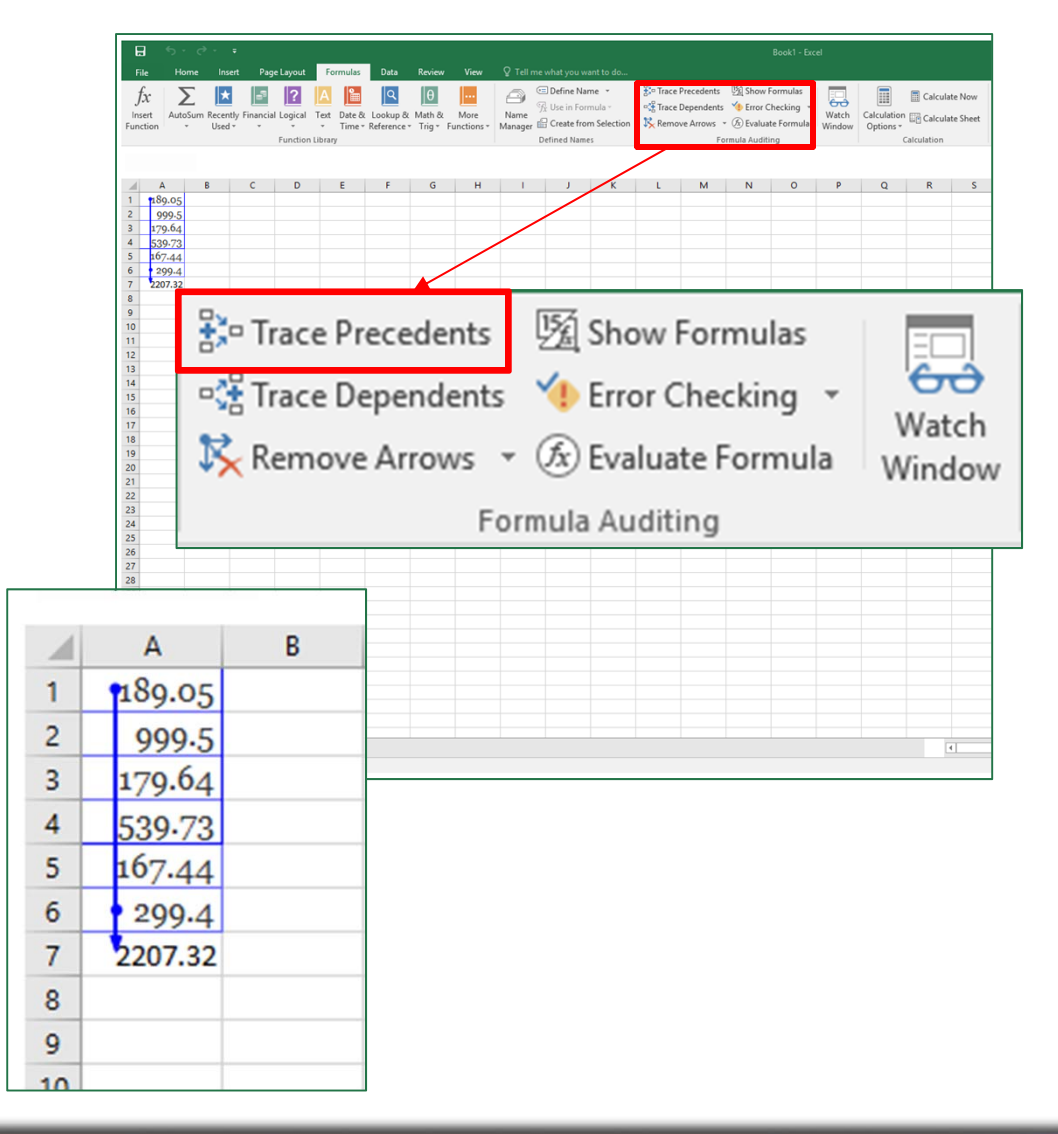

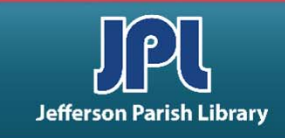

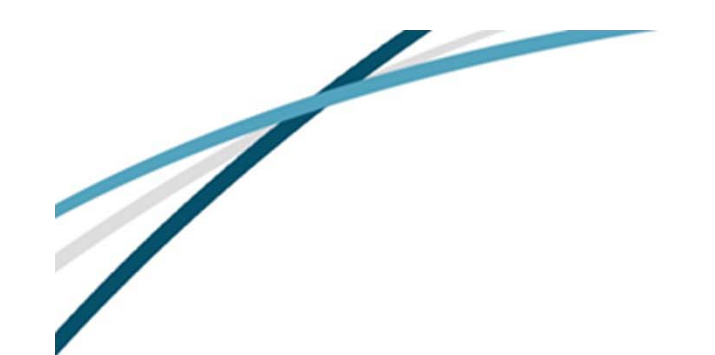

#### **SHOW FORMULAS**

If you ever want to see formulas in a spreadsheet's cells, rather than the calculated answer to the formula, click the **Show Formulas** button in the Formula Auditing group of the Formulas tab.

Formulas will appear in the spreadsheet. Click the button again to return to normal view.

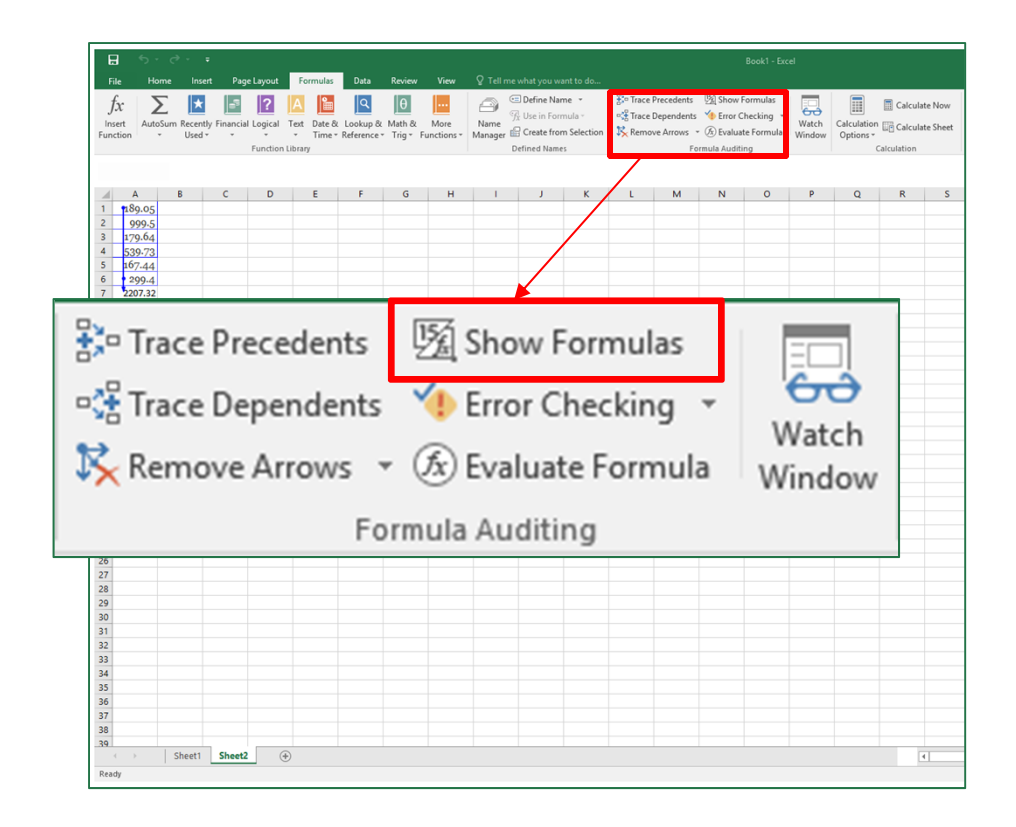

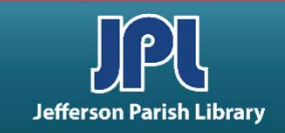

Fu

A <u>function</u> is a preset formula designed to make calculations easier.

There are 9 main categories of functions in the Function Library on the Formulas tab.

AutoSum, Math & Trig, and Financial are the most commonly used categories.

|                 |              |                                                                                                    | <b></b>                                                          | =                         | Farmular                      | uta Parina                       | View      | Q Tell ma       |                                          | at to do                      |                                   |                                             |                                                     | Book3 - Exc                               | el              |                          |         |                    |
|-----------------|--------------|----------------------------------------------------------------------------------------------------|------------------------------------------------------------------|---------------------------|-------------------------------|----------------------------------|-----------|-----------------|------------------------------------------|-------------------------------|-----------------------------------|---------------------------------------------|-----------------------------------------------------|-------------------------------------------|-----------------|--------------------------|---------|--------------------|
|                 |              | Fu                                                                                                    | $f_x$ $\sum_{\text{AutoSum Received}} I$                         | ntly Financial Logical Te | ext Date & Loo<br>Time * Refe | kup & Math &<br>rence * Trig * F | More      | Name<br>Manager | Define Nan<br>Use in Forn<br>Create from | ne *<br>nula *<br>n Selection | 😵 Trace F<br>K Trace I<br>K Remov | Precedents<br>Dependents<br>ve Arrows<br>Fo | 변화 Show F<br>《 Error C<br>《 Evaluat<br>rmula Auditi | Formulas<br>hecking 👻<br>te Formula<br>ng | Watch<br>Window | Calculation<br>Options * | Calcula | te Now<br>te Sheet |
|                 |              | 1<br>1<br>2<br>3<br>4<br>4<br>5<br>6<br>7<br>7<br>8<br>9<br>9<br>10<br>11<br>11                            | A B<br>Quantity Price<br>5 \$ 10.00<br>19 \$ 7.00<br>11 \$ 18.00 | C D<br>Sales              | E                             | F G                              | H         | 1<br>           | J                                        | K                             |                                   | M                                           | N                                                   | 0                                         | P               | Q                        | R       | S                  |
|                 | <b>५</b> - ∂ | ÷ – =                                                                                                    |                                                                  |                           |                               |                                  |           |                 |                                          |                               |                                   |                                             |                                                     |                                           |                 |                          |         |                    |
| File            | Home         | Insert                                                                                                    | Page                                                             | Layout                    | For                           | mulas                            |           | Data            |                                          | Revie                         | w                                 | Vi                                          | ew                                                  |                                           |                 |                          |         |                    |
| fx              | Σ            | *                                                                                                    | 5                                                                | ?                         | Α                             | 1                                |           | ٩               |                                          | θ                             |                                   |                                             | •                                                   | E                                         |                 |                          |         |                    |
| nsert<br>nction | AutoSum<br>* | Recently<br>Used <del>•</del>                                                                              | Financial<br>•                                                   | Logical<br>•              | Text<br>•                     | Date &<br>Time *                 | Lo<br>Ref | okup<br>erenc   | & N<br>e *                               | /lath<br>Trig                 | &<br>″Fu                          | Mo<br>Incti                                 | re<br>ons *                                         |                                           |                 |                          |         |                    |
|                 |              |                                                                                                    |                                                                  | Function                  | Library                       |                                  |           |                 |                                          |                               |                                   |                                             |                                                     |                                           |                 |                          |         |                    |
|                 |              | 3:<br>34<br>33:<br>34<br>33:<br>34<br>34<br>34<br>34<br>34<br>34<br>34<br>34<br>34<br>34<br>34<br>34<br>34 | Sheet                                                            | 1÷                        |                               |                                  |           |                 |                                          |                               |                                   |                                             |                                                     |                                           |                 |                          |         | 1                  |

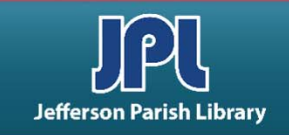

| ₽     | <b>€</b> • ⊂ |            |                  |                          |                               |                       |                  |                                              |                 |
|-------|--------------|------------|------------------|--------------------------|-------------------------------|-----------------------|------------------|----------------------------------------------|-----------------|
| File  | e Home       | Insert     | Page Layout      | Formulas                 | Data                          | Review                | View 🛛 🖓 Tell i  | me what you want to do                       |                 |
| f     | Σ            | *          | 3 ?              | A                        | Q                             | θ                     |                  | 🖻 Define Name 🔹                              | 🚼 Trace P       |
| Inse  | rt AutoSun   | Recently F | inancial Logical | I Text Date /            | N Lookun &                    | Math & M              | lore Name        | $\mathcal{T}_{\mathcal{X}}$ Use in Formula - | 🖙 🚼 Trace D     |
| Funct | ion -        | Used -     | * *              | <ul> <li>Time</li> </ul> | <ul> <li>Reference</li> </ul> | Trig - Fund           | tions • Manager  | 🖶 Create from Selection                      | 🔀 Remov         |
|       |              |            | Functio          | n Library                |                               | EXP                   |                  | Defined Names                                |                 |
| 0.1   | -            |            |                  |                          |                               | FACT                  |                  |                                              |                 |
| AI    | •            | ·          | √ Jx             |                          |                               | FACTD                 | QURIE            |                                              |                 |
|       | А            | В          | C D              | E                        | F                             | FLOOR                 | FACT(number)     |                                              | L               |
| 1     |              |            |                  |                          |                               | GCD                   | Returns the fact | torial of a number,                          |                 |
| 2     |              |            |                  |                          |                               | INT                   | equal to 1*2*3*. | * Number.                                    |                 |
| 3     |              |            |                  |                          |                               | ICM                   | 🕜 Tell me mo     | ore                                          |                 |
| 4     |              |            |                  |                          |                               | LCIVI                 | -                |                                              |                 |
| 5     |              |            |                  |                          |                               | LIN                   | -                |                                              |                 |
| 7     |              |            |                  |                          |                               | LOG                   | -                |                                              |                 |
| 8     |              |            |                  |                          |                               | - LOC                 | θ                |                                              | 🖭 Define Na     |
| 9     |              |            |                  |                          |                               | MD                    | L                |                                              | € Use in For    |
| 10    |              |            |                  |                          |                               | MIN N                 | /lath & 🛛 🛛      | lore Name                                    | 7, 032          |
| 11    |              |            |                  |                          |                               | MN                    | Trig 👻 Fund      | tions - Manager                              | r 🛗 Create fro  |
| 12    |              |            |                  |                          |                               | мо                    | FXP              |                                              | Defined Nam     |
| 13    |              |            |                  |                          |                               | MR                    |                  |                                              | Denneu Nam      |
| 14    |              |            |                  |                          |                               | MU                    | FACT             |                                              |                 |
| 15    |              |            |                  |                          |                               | MU                    | FACTO            |                                              |                 |
| 16    |              |            |                  |                          |                               | - 00                  | FACID            |                                              |                 |
| 17    |              |            |                  |                          |                               | 00                    | FLOOR            | FACI (number)                                |                 |
| 19    |              |            |                  |                          |                               | PI                    |                  | Returns the fact                             | torial of a num |
| 20    |              |            |                  |                          |                               | - PO                  | GCD              | equal to 1*2*2*                              | * Number        |
| 21    |              |            |                  |                          |                               | PRC                   | INIT             | - cquarto i 2 5                              | a number.       |
| 22    |              |            |                  |                          |                               | QU                    | IINT             | A Tell me my                                 | Te              |
| 23    |              |            |                  |                          |                               | RAI                   | LCM              | • ren me me                                  |                 |
| 24    |              |            |                  |                          |                               | RAND                  |                  |                                              |                 |
| 25    |              |            |                  |                          |                               | RANDB                 | ETWEEN           |                                              |                 |
| 26    |              |            |                  |                          |                               | ROMAN                 | N                |                                              |                 |
| 27    |              |            |                  |                          |                               | BOUNE                 |                  |                                              |                 |
| 28    |              |            |                  |                          |                               | ROUNL                 | · ·              |                                              |                 |
| 29    |              |            |                  |                          |                               | $f_X$ Insert <u>F</u> | unction          |                                              |                 |
| 30    |              |            |                  |                          |                               |                       |                  |                                              |                 |

#### TO INSERT A FUNCTION FROM THE FUNCTION LIBRARY

- Click on one of the function categories.
- Hover your mouse over the different options for a screen tip describing what each function does.
- Click to select.

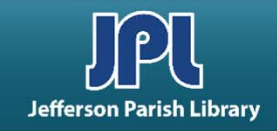

| B                    | 5 °                  | ·                             |            |           |              |                  |                         |    |
|----------------------|----------------------|-------------------------------|------------|-----------|--------------|------------------|-------------------------|----|
| File                 | Home                 | Insert                        | Page       | Layout    | Fo           | rmulas           | Data                    | R  |
| fx                   | Σ                    | $\star$                       | 5          | ?         | Α            | 1                | ٩                       |    |
| Insert<br>Function   | AutoSum              | Recently<br>Used <del>*</del> | Financial  | Logical   | Text<br>Text | Date &<br>Time ₹ | Lookup &<br>Reference * | M  |
|                      |                      |                               |            | runction  | LIDIAIV      |                  |                         |    |
| Insert Fun           | ction                |                               |            |           |              |                  | 8                       | 83 |
| Search for           | a function           |                               |            |           |              |                  |                         |    |
| Type a t<br>click Go | orief descrip        | ption of w                    | /hat you v | vant to d | lo and       | then             | <u>G</u> o              |    |
| Or select            | t a <u>c</u> ategory | : Most R                      | ecently U  | sed       |              | $\sim$           |                         |    |
| Select a fu          | inctio <u>n</u> :    |                               |            |           |              |                  |                         |    |
| SUM                  |                      |                               |            |           |              |                  |                         | ^  |
| AVERAG               | ε                    |                               |            |           |              |                  |                         |    |
| HYPERL<br>COUNT      | INK                  |                               |            |           |              |                  |                         |    |
| MAX                  |                      |                               |            |           |              |                  |                         | J  |
| SUM(nu               | mber1,nun            | nber2,)                       |            |           |              |                  |                         | ÷  |
| Adds all             | the numbe            | rs in a rar                   | nge of cel | ls.       |              |                  |                         |    |
|                      |                      |                               |            |           |              |                  |                         |    |
|                      |                      |                               |            |           |              |                  |                         |    |
|                      |                      |                               |            |           |              |                  |                         |    |

#### TO INSERT A FUNCTION FROM THE RIBBON

- Click Formulas → Insert
   Function to open the Insert
   Function window.
- Type a description of what you're looking for in the search box.
- Select a function and click OK.

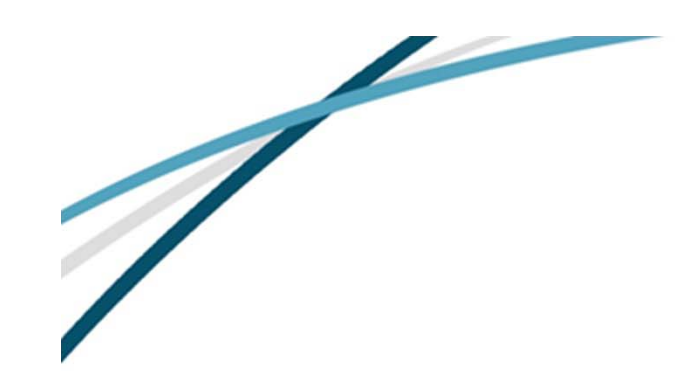

| =a          |   |    |
|-------------|---|----|
| 🚯 ABS       | ^ | Re |
| € ACCRINT   |   |    |
| ACCRINTM    |   |    |
| ACOS        |   |    |
| ACOSH       |   |    |
| 🐼 ACOT      |   |    |
| ACOTH       |   |    |
| ADDRESS     |   |    |
| AGGREGATE   |   |    |
| 🕭 AMORDEGRC |   |    |
| AMORLINC    |   |    |
| AND         | ~ |    |

#### TO INSERT A FUNCTION WITH THE KEYBOARD

- Type an equals sign, then start typing the name of the function.
- Double-click the option you want from the menu.

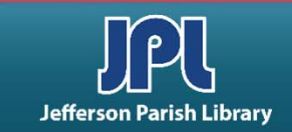

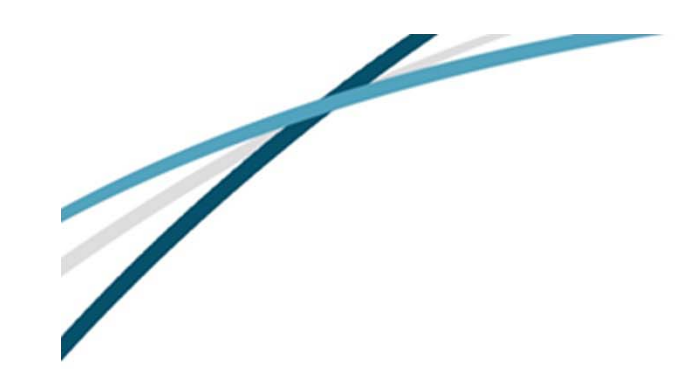

| 1 | А        | В              | С           | D       |
|---|----------|----------------|-------------|---------|
| 1 | 189.05   |                |             |         |
| 2 | 999.5    |                |             |         |
| 3 | 179.64   |                |             |         |
| 4 | 539.73   |                |             |         |
| 5 | 167.44   |                |             |         |
| 6 | 299.4    |                |             |         |
| 7 | =SUM(A1: | 44 <b>,</b> A6 |             |         |
| 8 | SUM(nun  | nber1, [num    | ber2], [num | ber3],) |
| 9 |          |                |             |         |

- After you have inserted a function, insert the <u>arguments</u>—
  i.e., the cell values you want to use in your calculation.
- You can type the cell references or you can click and drag over the cell range.
- A colon reads as "through"—e.g., A1:A4 means A1 through A4.
- Separate nonadjacent cell references with a comma.

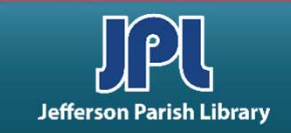

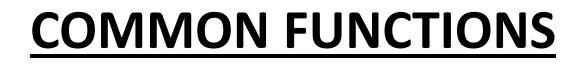

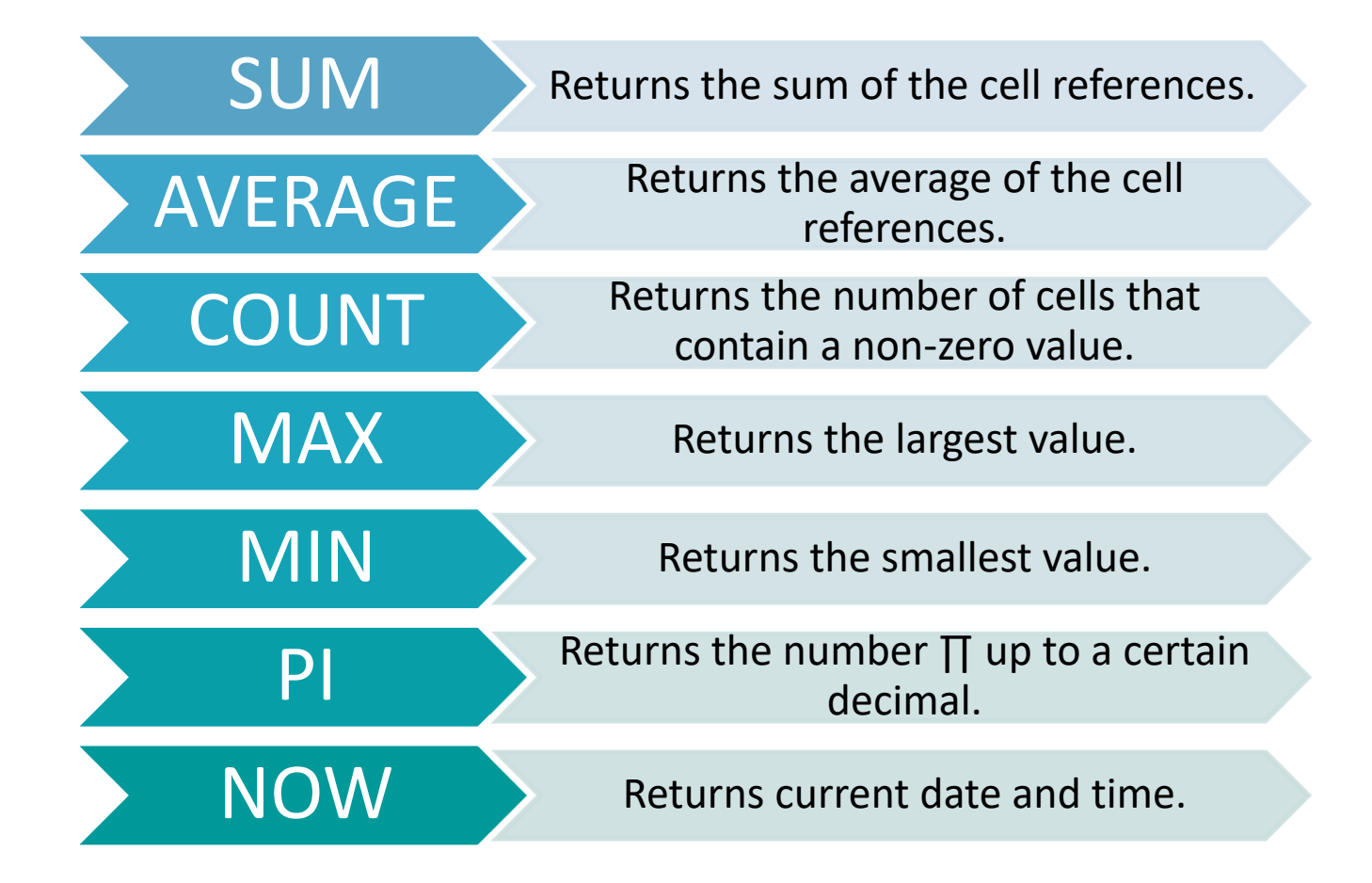

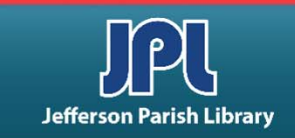

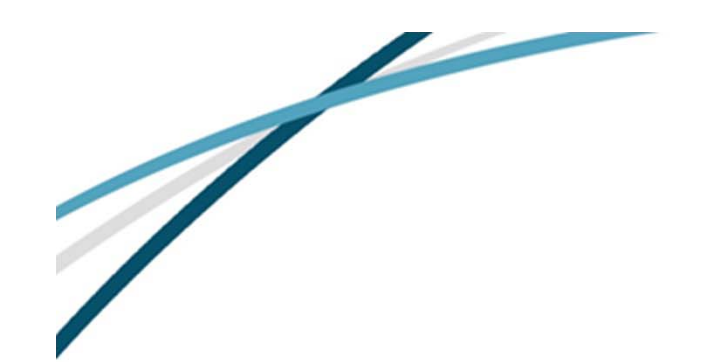

## **IF FUNCTIONS**

IF functions are called <u>conditional</u> <u>functions</u> because the return value depends on certain conditions.

Ex: IF (F2<70, "Fail", "Pass")

If the value in F2 is less than 70, "Fail" is returned; if more, "Pass" is returned.

IF is located under Logical in the Function Library.

|   | =IF(F2<70,"F | ail","Pass" | ')         |            |            |          |
|---|--------------|-------------|------------|------------|------------|----------|
| 5 | E            | F           | G          | н          | 1          | J        |
|   | Name         | Score       | Result     |            |            |          |
|   | Bartleby     | 52          | =IF(F2<70, | "Fail","Pa | 5S")       |          |
|   | Ferdinand    | 91          |            |            | Passing So | core: 70 |
|   | Helen        | 68          |            |            |            |          |
|   | Ivan         | 75          |            |            |            |          |
|   | Jenny        | 88          |            |            |            |          |
|   | Nan          | 94          |            |            |            |          |
|   | Valerius     | 60          |            |            |            |          |

| E         | F     | G      | н | 1          | J       |
|-----------|-------|--------|---|------------|---------|
| Name      | Score | Result |   |            |         |
| Bartleby  | 52    | Fail   |   |            |         |
| Ferdinand | 91    | Pass   |   | Passing Sc | ore: 70 |
| Helen     | 68    | Fail   |   |            |         |
| Ivan      | 75    | Pass   |   |            |         |
| Jenny     | 88    | Pass   |   |            |         |
| Nan       | 94    | Pass   |   |            |         |
| Valerius  | 60    | Fail   |   |            |         |

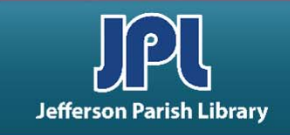

#### **RANK FUNCTION**

The **RANK** function returns the argument's rank in a list of other numeric values.

First, provide the cell reference for the number whose rank you want to know. Add a comma, then the column that contains the other numbers.

#### Ex: =RANK(F2,F:F)

This will return the rank of F2 compared to the other values in the F column.

| = | RANK(F2,I | F:F   |          |                      |         |
|---|-----------|-------|----------|----------------------|---------|
|   | E         | F     | G        | н                    | I       |
|   | Name      | Score | Rank     |                      |         |
|   | Bartleby  | 52    | =RANK(F2 | ,F:F                 |         |
|   | Ferdinand | 91    | RANK(nu  | mber, <b>ref</b> , [ | order]) |
|   | Helen     | 68    |          |                      |         |
|   | Ivan      | 75    |          |                      |         |
|   | Jenny     | 88    |          |                      |         |
|   | Nan       | 94    |          |                      |         |
|   | Valerius  | 60    |          |                      |         |

| Е         | F     | G    | н  |
|-----------|-------|------|----|
| Name      | Score | Rank |    |
| Bartleby  | 52    | 7    |    |
| Ferdinand | 91    | 2    |    |
| Helen     | 68    | 5    |    |
| Ivan      | 75    | 4    |    |
| Jenny     | 88    | 3    |    |
| Nan       | 94    | 1    |    |
| Valerius  | 60    | 6    |    |
|           |       |      | ₽. |

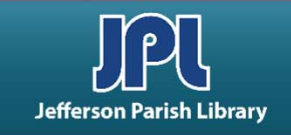

## **NESTED FUNCTIONS**

- A <u>nested function</u> is a function within a function.
- Order of operations determines the order in which calculations are done. The innermost parentheticals will be calculated first.
- Separate nested functions with a comma.
- Be sure that you have a closing parenthesis to match every open parenthesis. Otherwise your function will return an error.

| E      | F | G      | н |  |
|--------|---|--------|---|--|
|        |   |        |   |  |
| Team A |   | Team B |   |  |
| 85     |   | 94     |   |  |
| 92     |   | 93     |   |  |
| 95     |   | 85     |   |  |
| 81     |   | 83     |   |  |
| 79     |   | 90     |   |  |
| 90     |   | 90     |   |  |
| 98     |   | 88     |   |  |

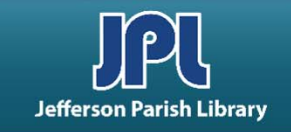

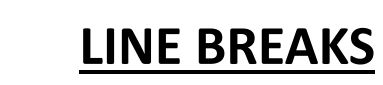

Line breaks can make it easier to read a long, complicated formula.

To add line breaks, click and drag the divider between the formula bar and the cells down a bit.

Then press Alt + Enter to add a line break at various points within the formula.

| X V f <sub>x</sub> | =IF(B2>=8,"<br>IF(B2>=6,"I<br>IF(B2>=4,")<br>IF(B2>=2,"I | "Very High<br>High",<br>Average",<br>Low","Very | ",<br>/ Low")))) |   |
|--------------------|----------------------------------------------------------|-------------------------------------------------|------------------|---|
| C D                | E                                                        | F                                               | G                | н |

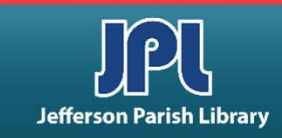

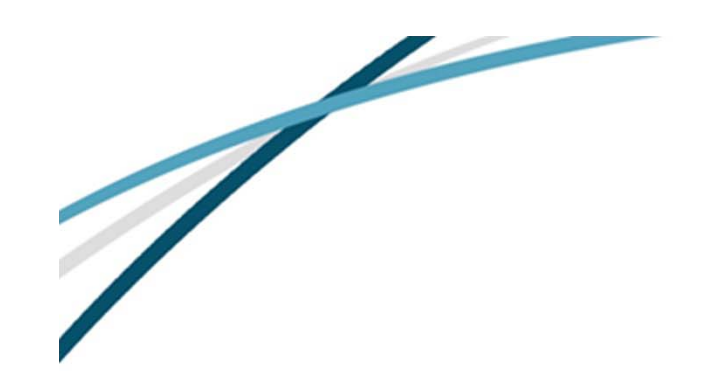

To create a chart, **select the data** that you want to use in the chart. This data should include some **identifiers** such as the row headings shown here.

Click on the Charts tab in your exercise file. Then select cells A3:B7.

## **CHARTS**

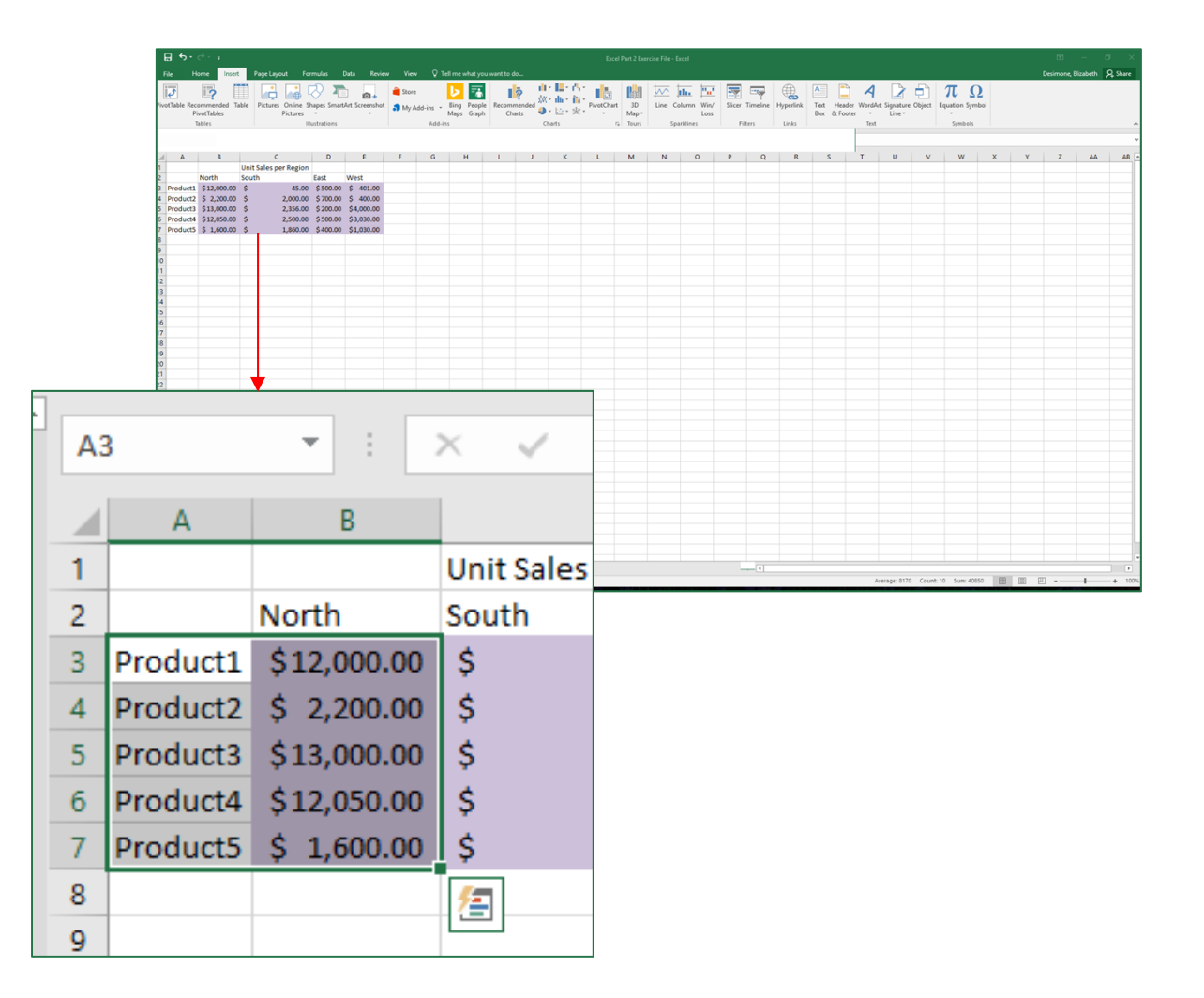

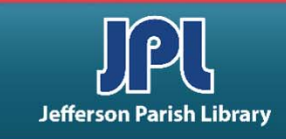

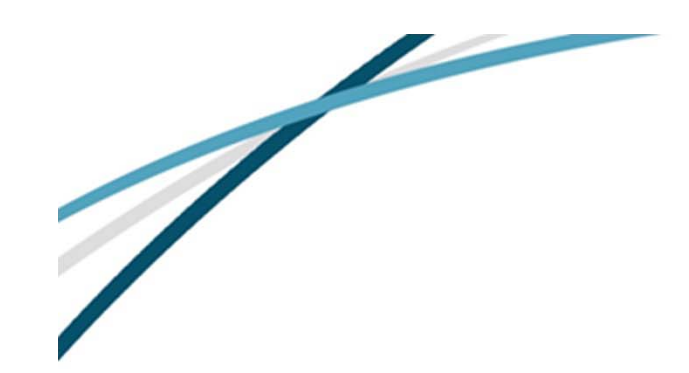

# CHARTS (cont.)

19 山-田-古-🔓 🕼 🖓 🍋 🗛 🍬 15 🛯 🗋 4 🛛 🖨 πΩ 0 .... R S T U V W X Y Z AA AB 3-0 Pm 0 Doughn 0 () Meeted ♀ Tell me what you want to do... View 1 - L - M -2 ¢. Recommended PivotChart 3D 囡 Charts Map -2-D Pie Tours  $\langle 0 \rangle$ fact 12 Sectors 1980 10 - 21 G F 3-D Pie Doughnut More Pie Charts...

Now click Insert → Insert Pie or Doughnut Chart to view a list of possible pie charts. Select the one you want.

We'll do the **3-D Pie**.

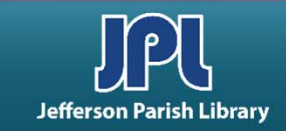

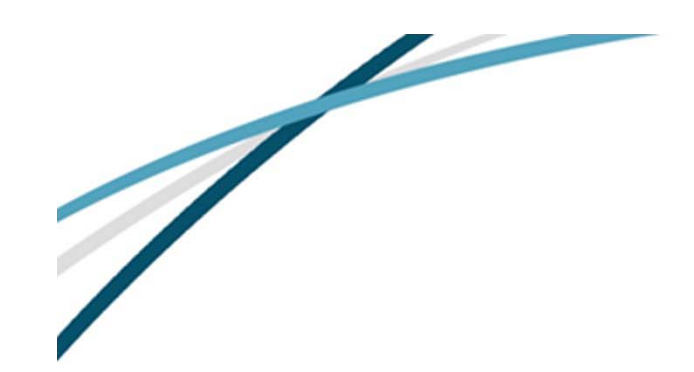

**CHARTS (cont.)** 

This action creates a chart in the spreadsheet, showing comparative slices for the sales per region.

Note that the data that was used to create the chart has been highlighted in the worksheet.

Also notice the contextual tabs in the ribbon.

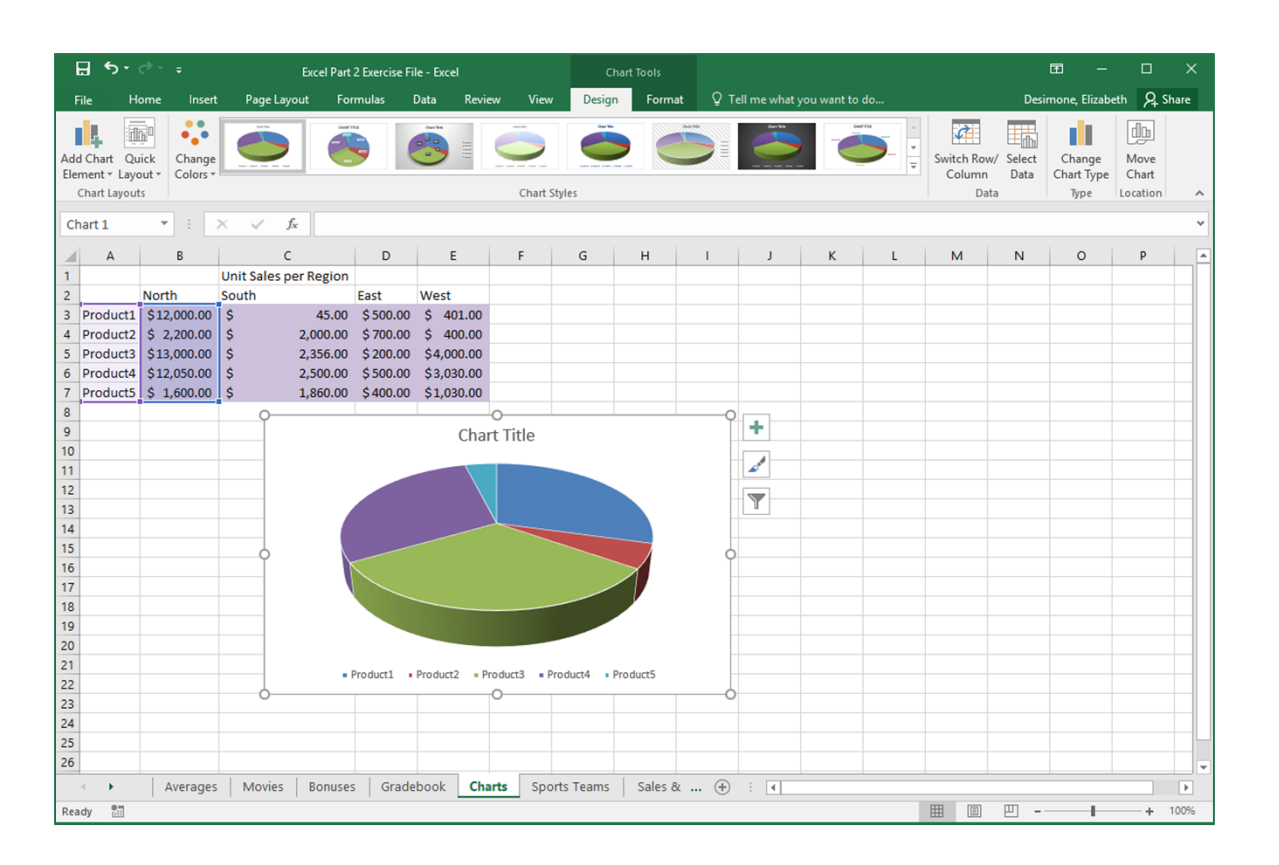

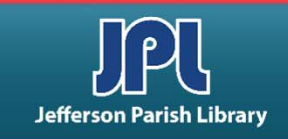

# **CHART TOOLS DESIGN TAB**

When a chart is inserted into the spreadsheet, the Chart Tools contextual tabs appear in the ribbon. There are two Chart Tools tabs. Each tab is further subdivided into groups.

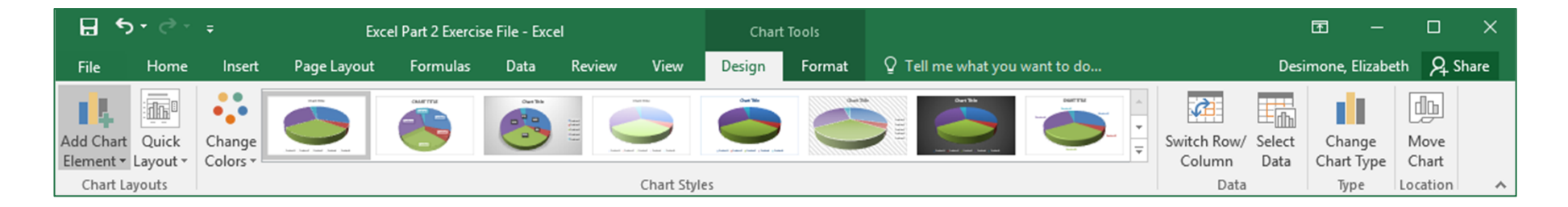

There are five groups on the Chart Tools Design tab.

- Chart Layouts
- Chart Styles
- Data
- Type
- Location

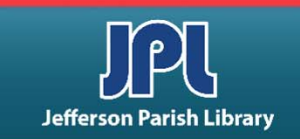

## **CHART TOOLS FORMAT TAB**

| ⊟ ਙਾ ੋਾ <sub>ਜ</sub> | Excel                      | Part 2 Exercise | e File - Exce | el          |                                                                                    | Chart                                     | Tools  |                |                                                                                | ť                                                                                    | n –             |      | ×     |
|----------------------|----------------------------|-----------------|---------------|-------------|------------------------------------------------------------------------------------|-------------------------------------------|--------|----------------|--------------------------------------------------------------------------------|--------------------------------------------------------------------------------------|-----------------|------|-------|
| File Home In         | sert Page Layout           | Formulas        | Data          | Review      | View                                                                               | Design                                    | Format | ♀ Tell me wh   | at you want to do                                                              | Desim                                                                                | ione, Elizabeth | ۶Ę   | Share |
| Chart Area 🔹         | LOC →<br>Change<br>Shape → | Abc             | Abc           | Abc         | <ul> <li>▲ ▲ Shap</li> <li>✓ ▲ Shap</li> <li>✓ ▲ Shap</li> <li>✓ ▲ Shap</li> </ul> | oe Fill ▼<br>oe Outline ▼<br>oe Effects ▼ | Α      | A A            | A ▼     Bring Forward     A ▼     B Send Backward     A ▼     B Selection Pane | <ul> <li>✓ I ← Align ▼</li> <li>I ▼ I ← I ← Group ▼</li> <li>∠ ▲ Rotate ▼</li> </ul> | \$              | +    |       |
| Current Selection    | Insert Shapes              |                 | S             | hape Styles |                                                                                    | G.                                        |        | WordArt Styles | لات Arrai                                                                      | nge                                                                                  | Size            | - Fa | ~     |

There are seven groups in the Chart Tools Layout tab:

- Current Selection
- Insert Shapes
- Shape Styles
- Word Art Styles
- Arrange
- Size

The next few slides are better illustrated in the video at this link: <u>https://my.nicheacademy.com/JPL/course/26119/lesson/93767</u>

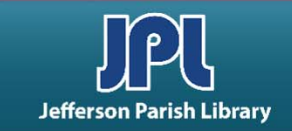

## **CHANGE THE DATA SOURCE**

Right-click the chart and click **Select Data**.

This will display the Select Data Source dialog box.

F

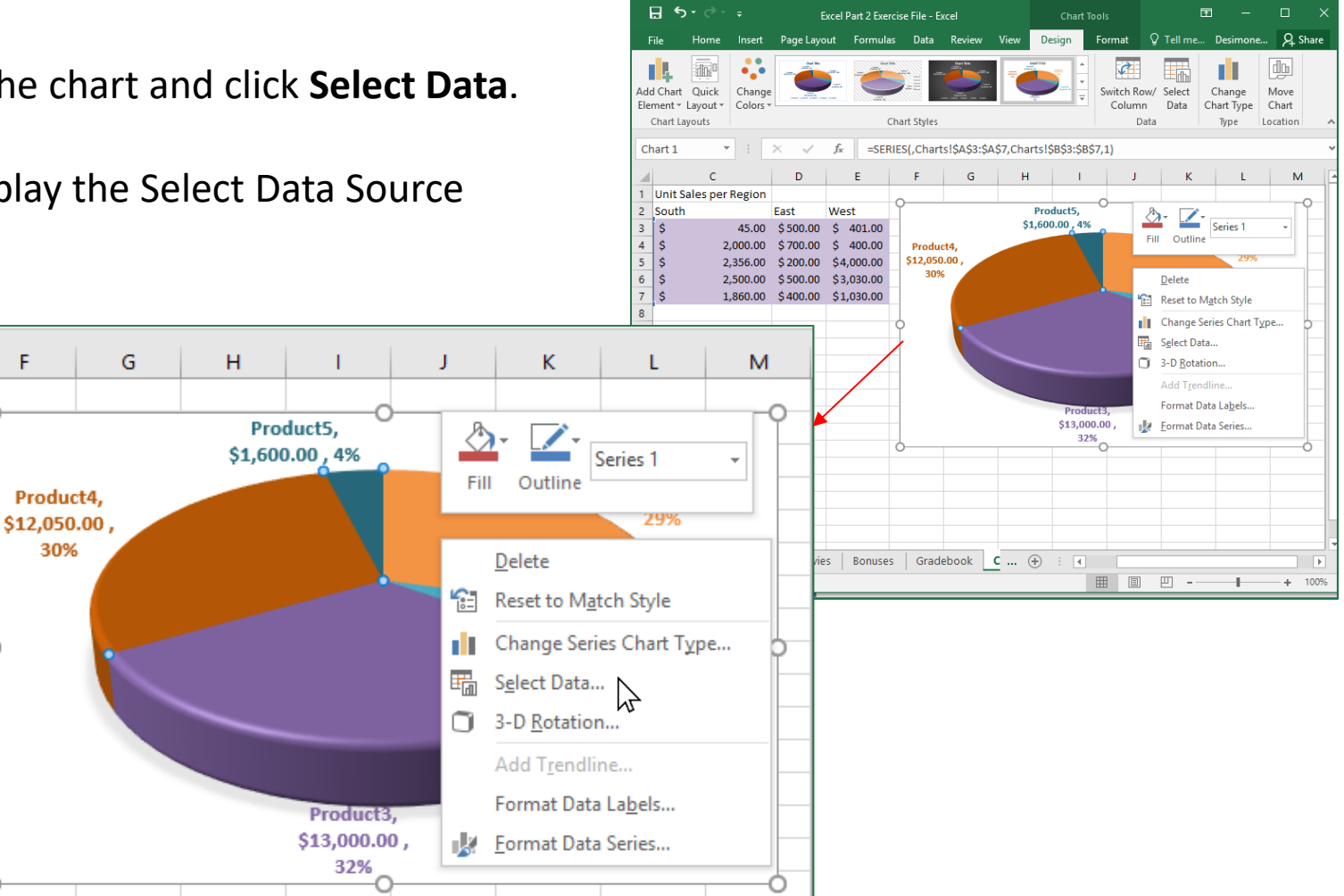

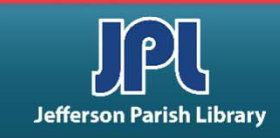

# **CHANGE THE DATA SOURCE (cont.)**

At the top of the dialog box, the Chart data range field shows the range of cells that serve as the current chart data: cells A1:D5.

To change the data source, use your mouse to select the new data range from the spreadsheet (A3:A7, C3:C7).

| Select Data Source                                     | 8 2                               |
|--------------------------------------------------------|-----------------------------------|
| Chart <u>d</u> ata range: = Charts!\$A\$3:\$B\$7       | <b>E</b>                          |
| Switch F                                               | Row/Column                        |
| Legend Entries (Series)                                | Horizontal (Category) Axis Labels |
| <u>A</u> dd <u>■ E</u> dit <u>× R</u> emove <u>×</u> ▼ | Edi <u>t</u>                      |
| Series1                                                | Product1                          |
|                                                        | Product2                          |
|                                                        | Product3                          |
|                                                        | Product4                          |
|                                                        | Product5                          |
| Hidden and Empty Cells                                 | OK Cancel                         |

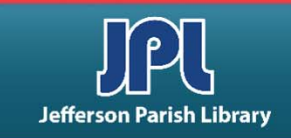

# **CHANGE THE DATA SOURCE (cont.)**

You will see the new range entered into the Chart data range field. The chart itself will also change.

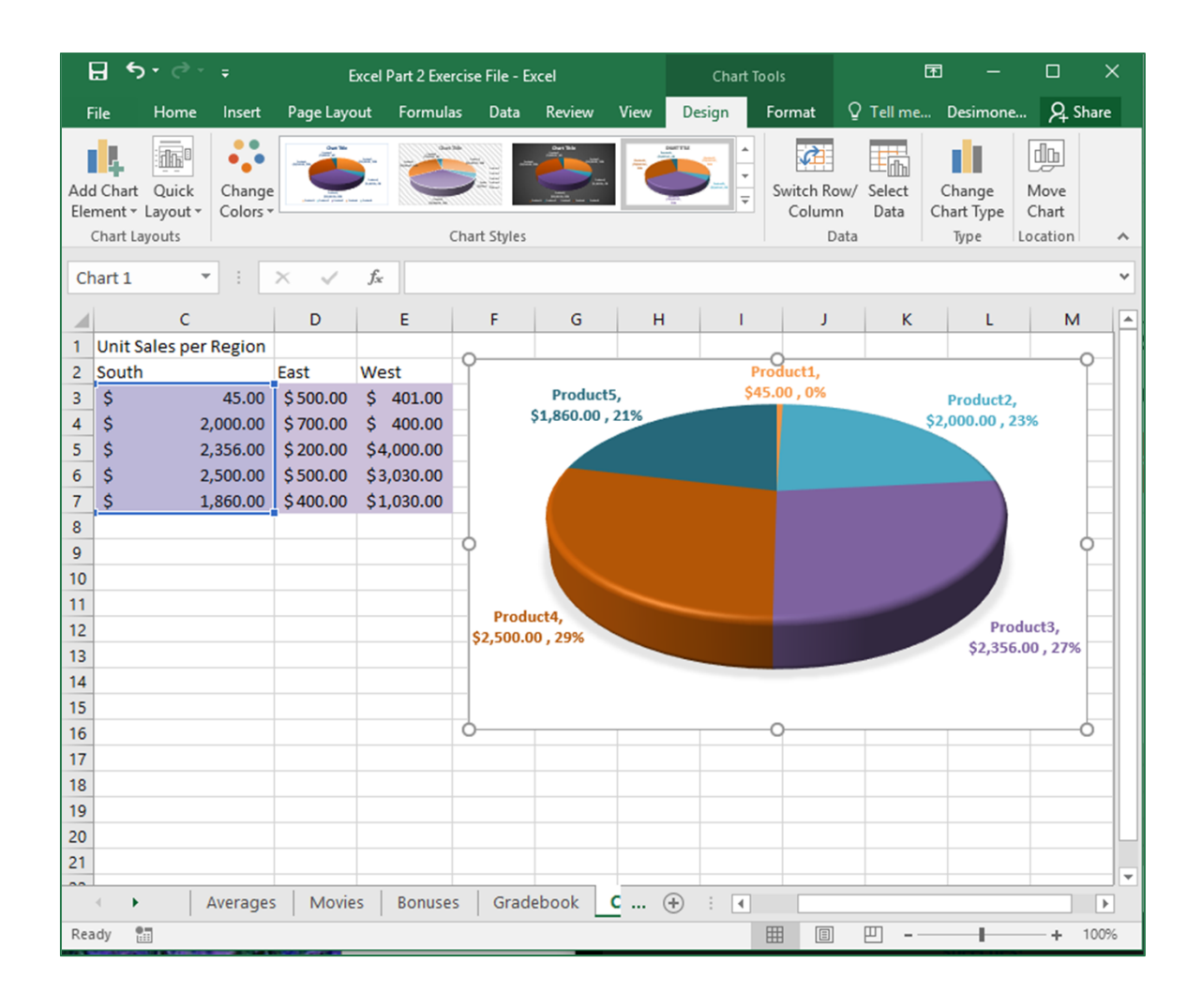

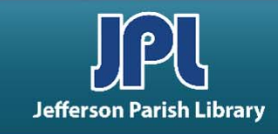

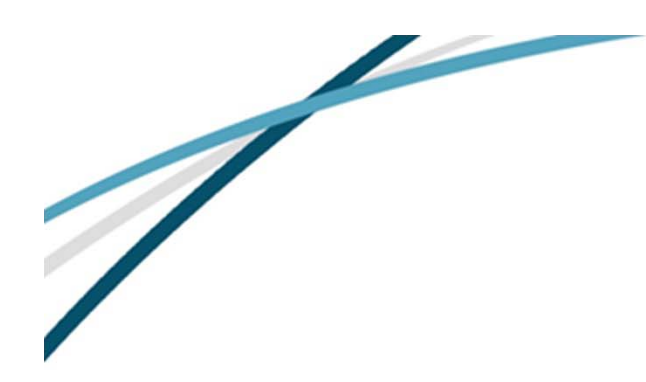

Click Chart Tools – Design → Change Chart Type.

Select the chart type you want, then click OK.

## **CHANGE THE CHART TYPE**

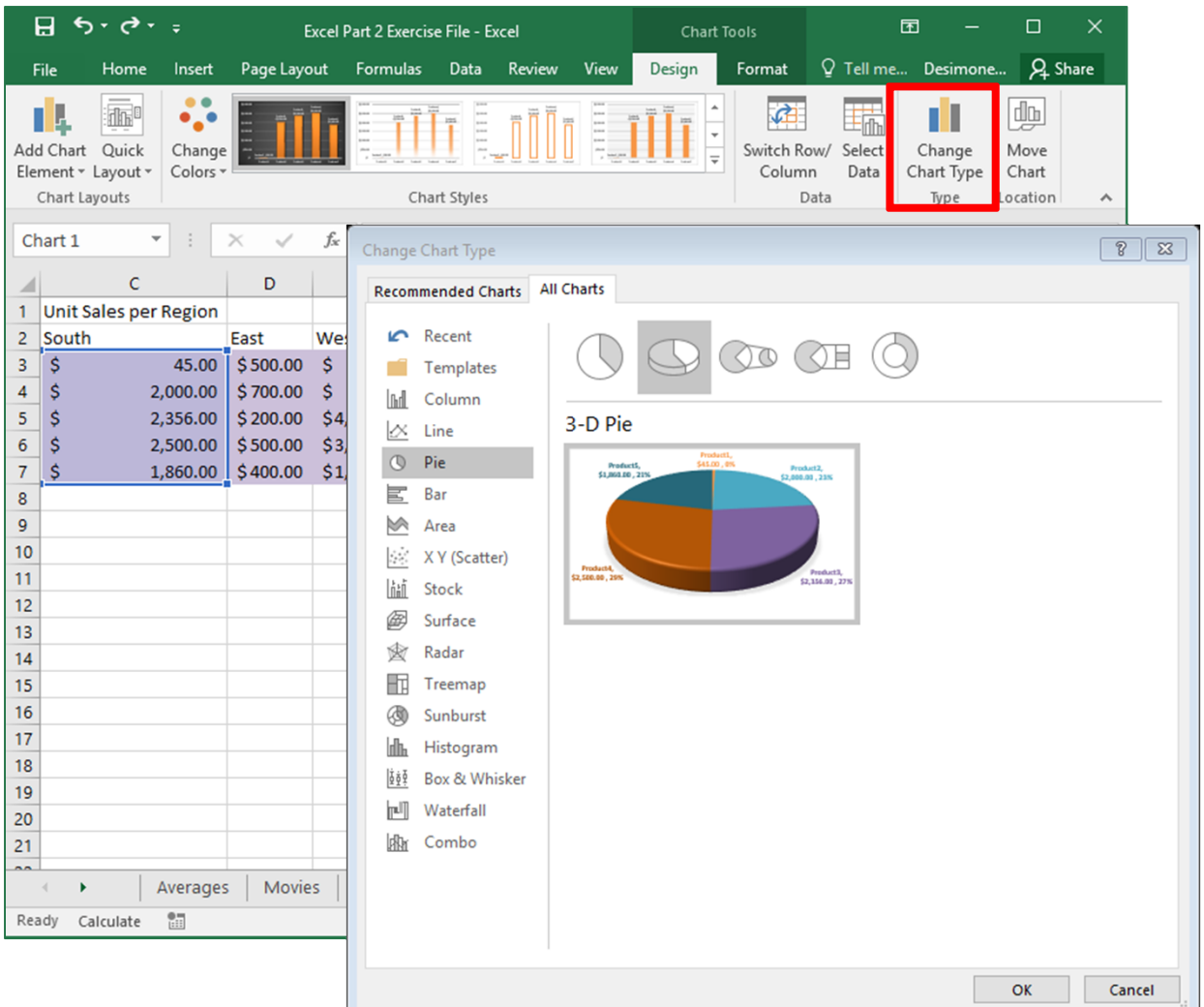

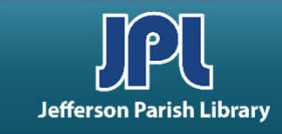

# **COMMON KEYBOARD SHORTCUTS**

| CTRL + A | Select entire document/page                |
|----------|--------------------------------------------|
| CTRL + C | Copy selected text/object                  |
| CTRL + X | Cut selected text/object                   |
| CTRL + V | Paste selected text/object                 |
| CTRL + Z | Undo your last action                      |
| CTRL + F | Find specific text in the current document |
| CTRL + S | Save the current document                  |
| CTRL + P | Print the current document                 |
| CTRL + B | Bolds the selected text                    |
| CTRL + I | Italicizes the selected text               |
| CTRL + U | Underlines the selected text               |
| CTRL + N | Create a new document                      |

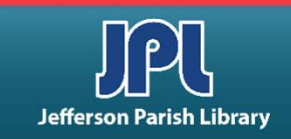

# **CHANGE THE DATA SOURCE (cont.)**

At the top of the dialog box, the Chart data range field shows the range of cells that serve as the current chart data: cells A1:B7.

To change the data source, use your mouse to select the new data range from the spreadsheet (A3:A7, C3:C7).

These two ranges are not adjacent, so you must hold down the Control key to select the second range, C3:C7.

| Select Data Source                              | 8 23                              |
|-------------------------------------------------|-----------------------------------|
| Chart <u>d</u> ata range: =Charts!\$A\$3:\$B\$7 |                                   |
| S <u>w</u> itch F                               | Row/Column                        |
| Legend Entries (Series)                         | Horizontal (Category) Axis Labels |
| 🛅 Add 🐺 Edit 🗙 Remove 🔺 🔻                       | Edi <u>t</u>                      |
| Series1                                         | Product1                          |
|                                                 | Product2                          |
|                                                 | Product3                          |
|                                                 | Product4                          |
|                                                 | Product5                          |
| Hidden and Empty Cells                          | OK Cancel                         |

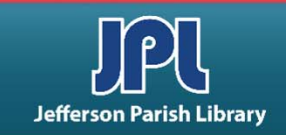

# **CHANGE THE DATA SOURCE (cont.)**

You will see the new range entered into the Chart data range field. The chart itself will also change.

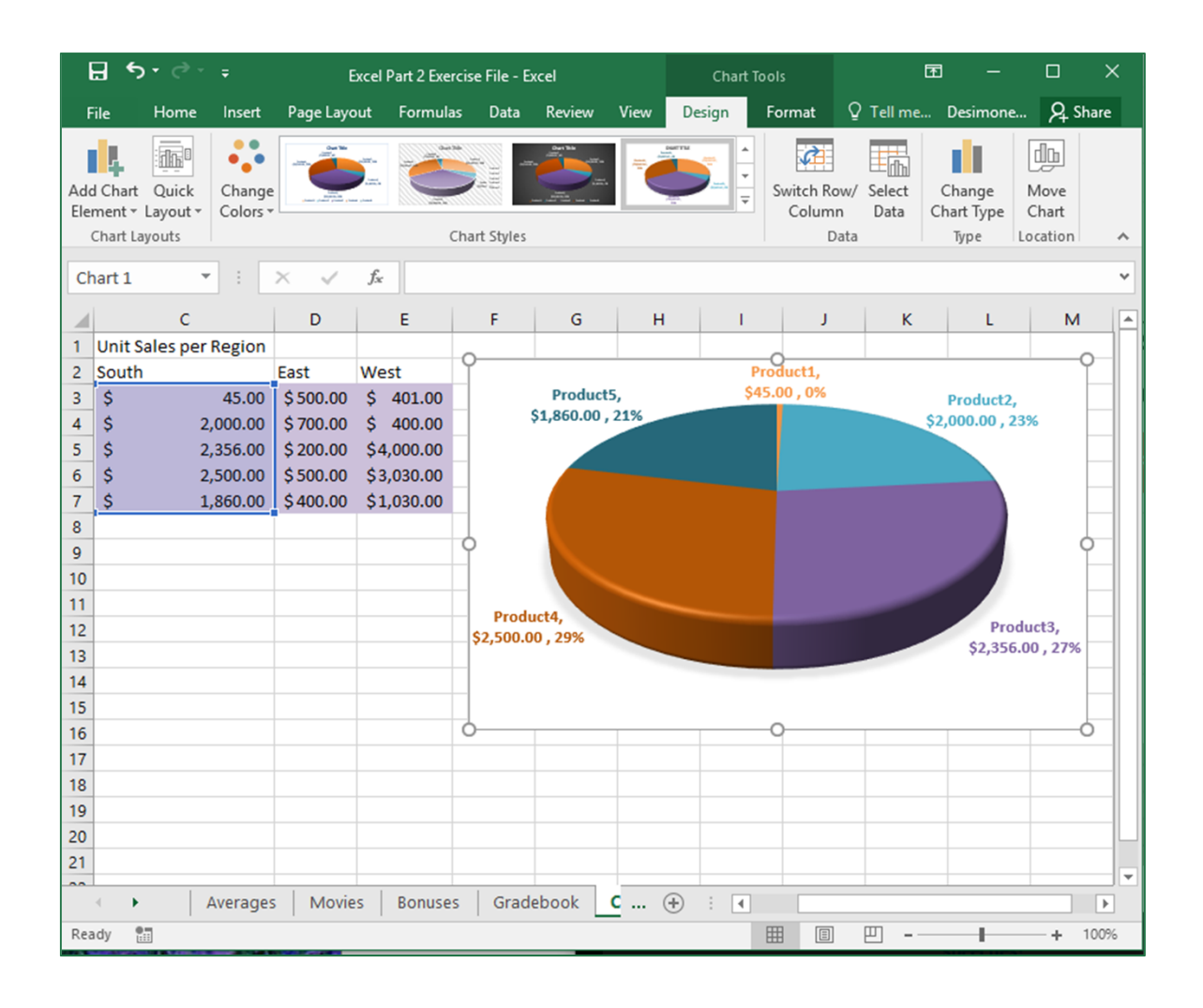

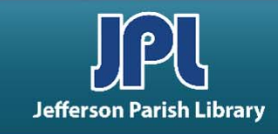

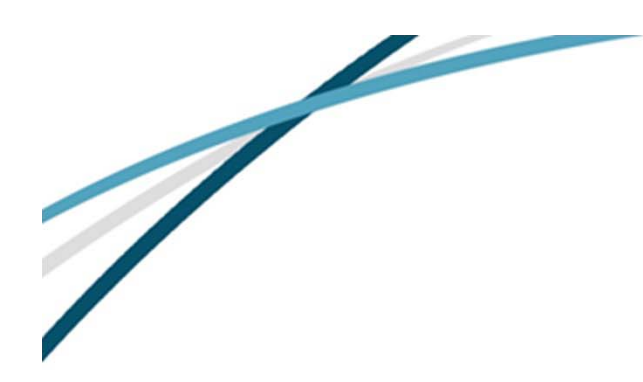

Click Chart Tools – Design → Change Chart Type.

Select the chart type you want, then click OK.

## **CHANGE THE CHART TYPE**

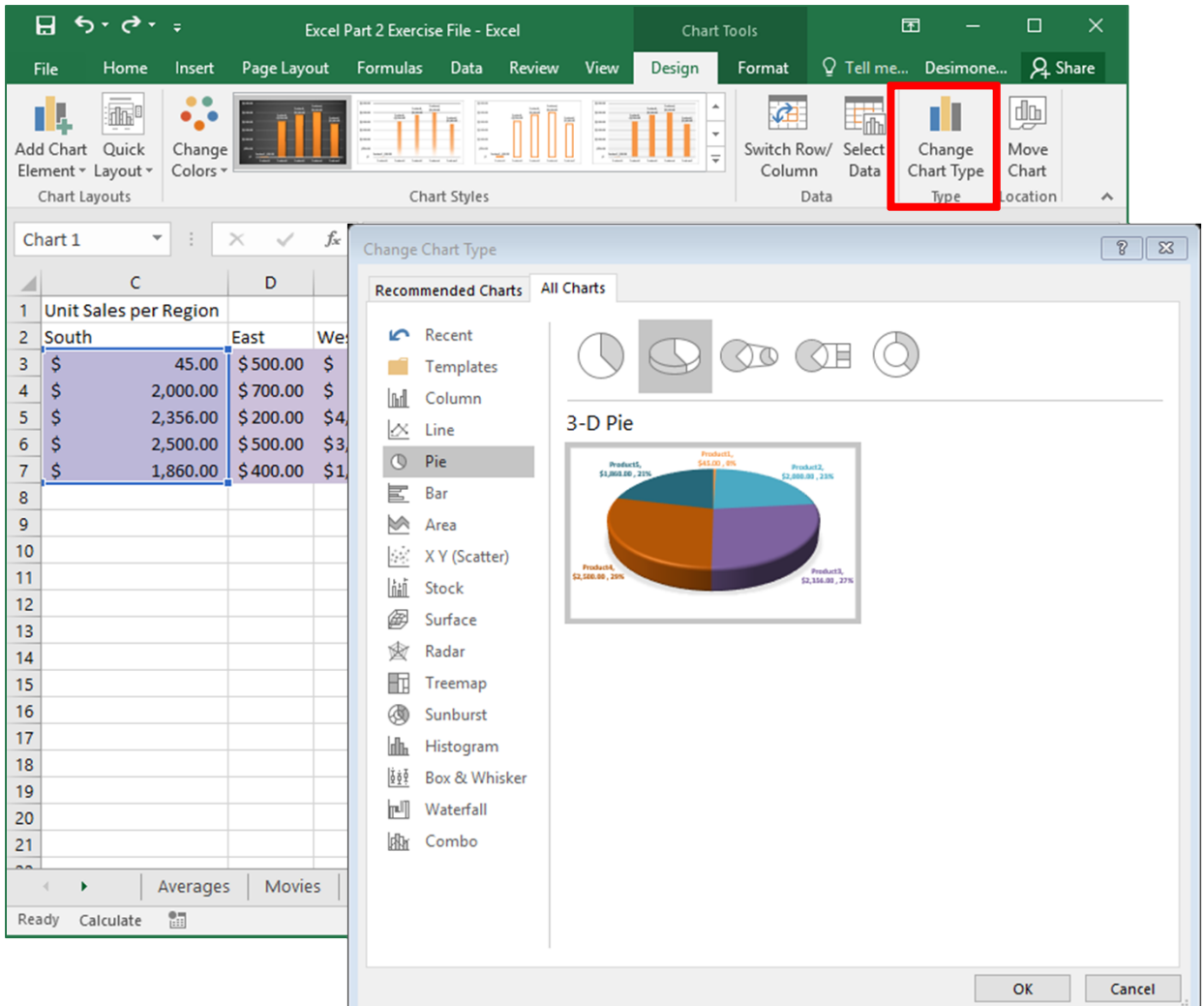

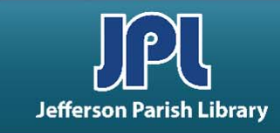

## **ADDITIONAL RESOURCES**

Additional helpful resources can be accessed through our homepage www.jplibrary.net

• From the JPL homepage, click on the Digital Content Tutorials (blue rectangle) next scroll bar.

-f 💟 🖸 💀 🔽

Jefferson

Parish

Library

Find Books, DVDs, CDs, and more in the

Catalog Search

Log in to your

@ Your Library

Text-a-Librarian

Get email reminders for due dates

Become a Teen

HOW TO

**RENEW ITEMS:** 

1. Online thru

your account

2. Call TeleCirc at

(504) 885-8588

Books

by Mail 🤞

Volunteer

Search the collection of the American Italian Research Library

JPL Digital Content

Computer Classes

Full Screen 🗶 Close Select Language V Search De 17 JPL Digital Content Tutorials Q Locations 🗢 Services 🗢 Reference 🗢 Policies 🗢 Library Info 🗢 ILL Catalog. Digital Content Databases Childrens/Teens/Adults 🗢 Calendars Contact Us 🗢 Info 🗢 ILL Catalog D The Great Job Hunt at JPL > www Online Databases **NOTICE: Repairs require tempora** Ask a Librarian (e-\*\*Click and Learn JPL Digital Content Apps > mail) Users of East Bank Regional Library Homework Help with Free Online Tutors (Brainfuse) must enter through the ad \*\*JPL's Basic Computer Skills Learning Guide entrance on the right side of the library > s of East Bank Region Adult Learning Resources (Brainfuse) Click here for more information. ce on the right side of \*Homework Louisiana (Tutor.com) Tutorial -- Real, Free Online Tutoring for K-12 and College experts, waiting to help you now :k here for more infor udents meworkLouisiana) Interne Basics \*Internet Basics > ated Online Books Information for all Learn one o \*Joining Cisco Webex Meetings languages or p English as a Se > **Jefferson Parish Libraries** iformation fo The Jefferson Parish Library is open to the public, but hours (Pronunciator) \*Learn to Use Your Chromebook > Learn Languages Online - including ESL oigital Cor may vary by branch. Patrons can request and reserve items to pick up via curbside service or inside via self-checkout or rson Parish Li Mango) counter service. Distanced computers will be available for ø \*Zoom - Let's learn to use it! > use by advanced reservation and distanced seating will be **V**Di Parish Library is open to t available inside for patrons use. ranch. Patrons can reque Meeting and study rooms will be open, but are subject to curbside service or inside Advanced Internet Search Techniques > the capacity limitations established by the State of Louisiana :e. Distanced computers fferson Parish & Jefferson Parish. Patrons must wear a face covering or id Emergency tal Assistance :ed reservation and distar mask (which covers both the nose and mouth) and undergo Ancestry Library Edition Tutorial -- Access Billions le for patrons use. a temperature screening prior to entering. of Genealogical Records Program Single and larger study rooms will be available with limited study rooms will be open capacity and time management. mitations established by AtoZ World Food > rish. Patrons must wear A reservation for a meeting room is required. There will be :overs both the nose and a limited capacity for each individual meeting room due to Auto Repair Source - Automotive Information social distancing. Click here for meeting room capacities. > screening prior to enteri

After the course menu opens, click Full Screen

at the top of the course menu to view tutorials.

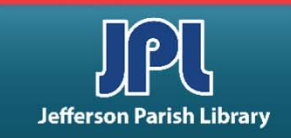

## **ADDITIONAL RESOURCES**

Additional helpful resources can be accessed through our homepage www.jplibrary.net

• From the library's homepage, click on the JPL Digital Content link or the Digital Content menu tab.

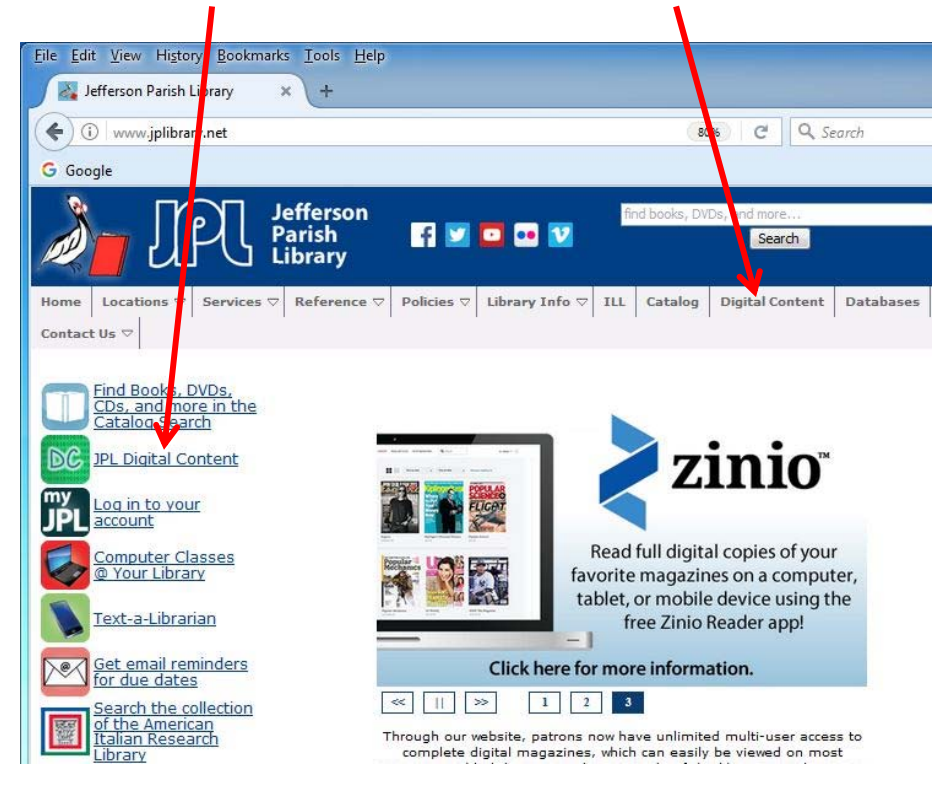

• Then click on the **LinkedIn Learning** icon to access online training using your library card number and pin.

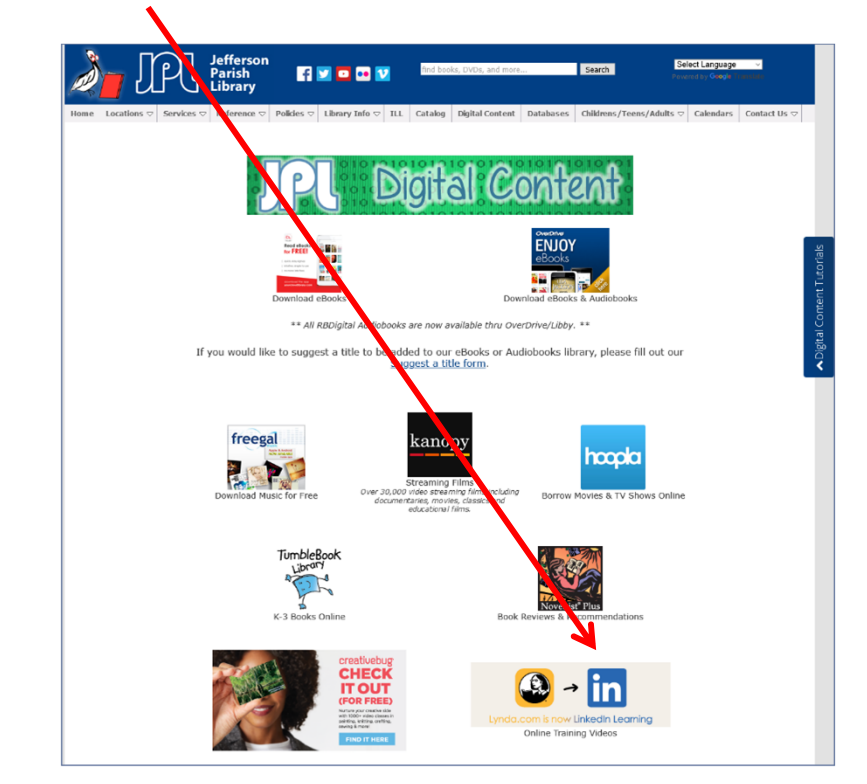

Lynda.com is now LinkedIn Learning.

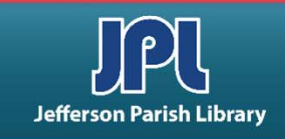

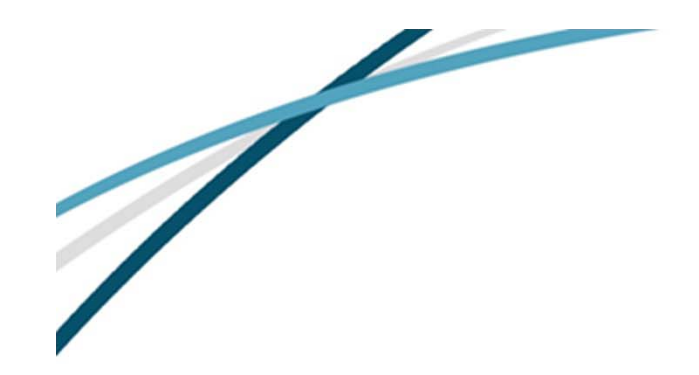

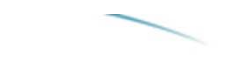

#### NOTES

Jefferson Parish Library authorizes you to view and download materials such as this handout at our web site (www.jplibrary.net) only for your personal, non-commercial use, provided that you retain all copyright and other proprietary notices contained in the original materials on all copies of the materials. You may not modify the materials at this site in any way or reproduce, publicly display, perform, distribute or otherwise use them for any public or commercial purpose. The materials at this site are copyrighted and any unauthorized use of any materials at this site may violate copyright, trademark, and other laws. If you breach any of these Terms, your authorization to use any materials available at this site automatically terminates and you must immediately destroy any such downloaded or printed materials.

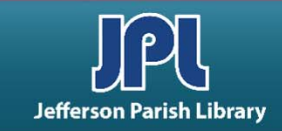